## Vejledning til sagsoprettelse i Jira

Incidents oprettes i JIRA og dokumenteres som beskrevet på nedenstående billede:

| Create Issue                                                                             |                                                                                                    | O Configure Fields -                     |  |  |
|------------------------------------------------------------------------------------------|----------------------------------------------------------------------------------------------------|------------------------------------------|--|--|
| Project                                                                                  | Beslutningsstøtte (BST)                                                                                                    |                                          |  |  |
| Issue Type*                                                                              | Incident     Vælg sagstype                                                                                                    |                                          |  |  |
| General* Participants Call references Operational Status* Zenoss Data Vendor Integration |                                                                                                    |                                          |  |  |
| Summary*                                                                                 | Angiv kort beskrivelse af fejl                                                                                                    |                                          |  |  |
| Incident Nature                                                                          | Teknisk/Technical  Vælg: er det et teknisk eller                                                                                                    | klinisk incident                         |  |  |
|                                                                                          | Eksempler på tekniske incidents: manglende svar fra servicen, lange svartider, os<br>incidents: spørgsmål el. problemer vedr. svar fra Beslutningsstøtte servicen, data | v. Eksempler på kliniske<br>grundlag mm. |  |  |
| Description                                                                              | Style v B I U A v A° v ∅v ₪v ∷≣ ∷≣ ☺v                                                                                                    | +~ *                                     |  |  |
|                                                                                          | Skriv en udførlig beskrivelse af, hvad fejl g                                                                                                    | går ud på                                |  |  |
|                                                                                          | Hvornår opleves fejlen?                                                                                                    |                                          |  |  |
|                                                                                          | Hvor mange er pavirket?                                                                                                    | aana?                                    |  |  |
|                                                                                          | Hvilken region/LPS er påvirket?                                                                                                    | yany :                                   |  |  |
|                                                                                          | Evt. direkte kontaktinfo på oprindelig indm                                                                                                    | elder 📑                                  |  |  |
|                                                                                          | Visual Text                                                                                                    | 5                                        |  |  |
| Incident Start                                                                           | (III)                                                                                                    |                                          |  |  |
| component/s                                                                              | None                                                                                                    |                                          |  |  |
| Technical Contact                                                                        |                                                                                                    |                                          |  |  |
| Information                                                                              |                                                                                                    |                                          |  |  |
|                                                                                          |                                                                                                    |                                          |  |  |
|                                                                                          |                                                                                                    |                                          |  |  |
| Devices Affected                                                                         |                                                                                                    | -                                        |  |  |
|                                                                                          | Start typing to get a list of possible matches or press down to select.                                                                                                 |                                          |  |  |
| Classification                                                                           | Variation for filters and follow up. See https://docs.netic.dk/display/NFT                                                                                              | IC/IIRA+fields                           |  |  |
| Assignee                                                                                 |                                                                                                    |                                          |  |  |
|                                                                                          | Assign to me                                                                                                    |                                          |  |  |
| Incident Manager                                                                         |                                                                                                    | <b>4</b>                                 |  |  |
|                                                                                          | Start typing to get a list of possible matches.                                                                                                    |                                          |  |  |
| Reporter*                                                                                | Silvia Garcia Jensen Her angives, hvem der opre                                                                                                    | etter sagen                              |  |  |
| Tryk Create når formular er udfyldt  Create another Create Cancel                        |                                                                                                    |                                          |  |  |

Ved oprettelsen af incidents skal man angive hvorvidt de er af tekniske eller kliniske/faglige karakter jf.

## Tekniske incidents

Er din henvendelse af teknisk karakter skal du oprette en incident og vælge "teknisk/technical" i feltet "Incident karakter".

Eksempler på tekniske henvendelser: manglende svar fra servicen, lange svartider ol. Spørgsmål vedr. implementering af Beslutningsstøtte servicen skal ikke i denne kategori

## Kliniske/faglige incidents

Er din henvendelse af klinisk / faglig karakter eller er det spørgsmål vedr. snitfladen/implementering skal du oprette en incident og vælge "klinisk/clinical" i feltet "Incident karakter".

Eksempler på klinisk / faglige henvendelser: spørgsmål vedr. svar fra Beslutningsstøtte servicen, datagrundlag mm.

Der er i formularen også mulighed for at uploade dokumentation såfremt dette er relevant.

Bemærk at det ikke er muligt at ændre prioriteten på incidenten ved oprettelses tidspunkt.

Prioriteringen besluttes ift. nedenstående tabel:

| Netic<br>Prioritet ‡ | Kundens<br>prioritet 🔅 | Beskrivelse ÷                                                                                                    | Eksempel ÷                                                                                                    | Tidsinterval for<br>påbegyndt ¢<br>mangelafhjælpning. |
|----------------------|------------------------|----------------------------------------------------------------------------------------------------|----------------------------------------------------------------------------------------------------|-------------------------------------------------------|
| P1                   | Kritisk                | En Fejl, der er kritisk for løsning af Kundens opgaver, og hvor rimelig omgåelse ikke er<br>mulig.<br>Ligeledes Fejl, som vurderes at kunne få alvorlige konsekvenser for menneskers<br>helbred.<br>Åbne Fejl i denne kategori medfører, at Systemet betragtes som værende utilgængeligt. | <ul> <li>Data er ikke valide f.eks. fra integrationer.</li> <li>Svartider er så lange at Systemet opfattes som værende<br/>utilgængeligt.</li> <li>Menneskeliv er i fare grundet forkerte svar fra<br/>Beslutningsstøttesystemet.</li> <li>Anvendersystemer kan ikke efterspørge beslutningsstøtte</li> </ul> | < 15 min                                              |
| P2                   | Alvorlig               | En Fejl, der er kritisk for løsning af Kundens opgaver, men hvor rimelig omgåelse efter<br>Leverandørens anvisninger er mulig.<br>Ligeledes Fejl, som vurderes at kunne få konsekvenser for menneskers helbred.                                                                           | <ul> <li>Fejl, som giver urimeligt lange arbejdsgange.</li> <li>Væsentlige dele af Systemet kan ikke tilgås, men rimelig omgåelse er<br/>mulig.</li> <li>Mindre væsentlige dele af Systemet er utilgængelige, omgåelse ikke<br/>mulig uden betydelige gener.</li> <li>Store performance-problemer</li> </ul>  | < 30 min                                              |
| P3                   | Betydende              | En Fejl, der ikke er kritisk for løsning af Kundens opgaver, og hvor rimelig omgåelse er mulig.                                                                                                    | <ul> <li>Mindre performance-problemer.</li> <li>Mindre væsentlige dele af Systemet er utilgængelige, men rimelig<br/>omgåelse er mulig.</li> </ul>                                                                                                    | < 1 time                                              |
| P4                   | Mindre<br>betydende    | En Fejl, der ikke er kritisk for løsning af Kundens opgaver, og hvor rimelig omgåelse<br>efter Leverandørens anvisninger er mulig.                                                                                                    | Lejlighedsvise performance-problemer     Funktioner i administrationsbrugergrænseflade er langsomme     Sporadiske ikke-kritiske Fejl.                                                                                                    | < 2 arbejdsdage                                       |

Ved indmeldelse af sager, der vurderes at være af prioritet P1 og P2, skal der tages telefonisk kontakt til Netic Service Desk via telefonnummer +45 7777 0999 således at sagerne kan opprioriteres (såfremt Netic ikke selv har gjort det)

Efterfølgende vil der fra Netic's side, blive sendt information ud til de af kunden angivet mailadresser. I dagstid, vil ansvarlig FSA blive kontaktet telefonisk og udenfor dagstid, vil det være RN IT-support der kontaktes jf. Contact information